Versión 1.0 – Julio 2022

# Guía Rápida Business eStatement Viewer Usuario Administrador

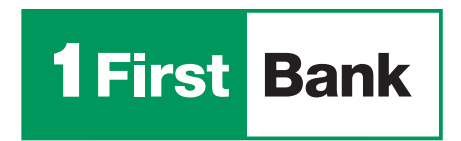

Todo está en uno

#### Proceso de auto registro

Acceda a la página de Business eStatement Viewer usando el siguiente link:

www.businessestatementviewer.1firstbank.com y haga clic en "Registrese en: Business eStatement Viewer".

**IMPORTANTE:** Este proceso solo puede ser iniciado y completado por titulares firmantes y autorizados en la cuenta comercial que serán categorizados como los Administradores en la Plataforma (con límite de 2 por cuenta). Usuarios básicos no podrán completar auto registro, solo administradores los pueden registrar posteriormente.

1. Haga clic en "Aceptar Términos y Condiciones" y oprima "Siguiente".

2. Ingrese los datos de la compañía: nombre, seleccione el tipo de identificación SSN, ingrese el SSN de la compañía y oprima "Siguiente".

3. Complete los campos requeridos en pantalla. La información a ingresar en este paso corresponde al usuario Administrador.

**IMPORTANTE:** Para descargar el código PDF, el usuario debe tener un lector PDF instalado. Se abrirá una pantalla adicional, en la que debe copiar el código e insertarlo en la página principal de registro.

1 First Bank

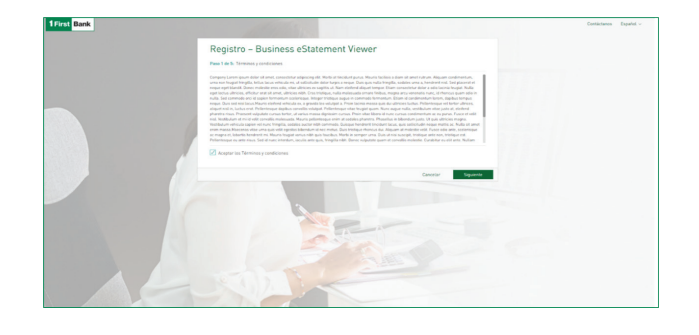

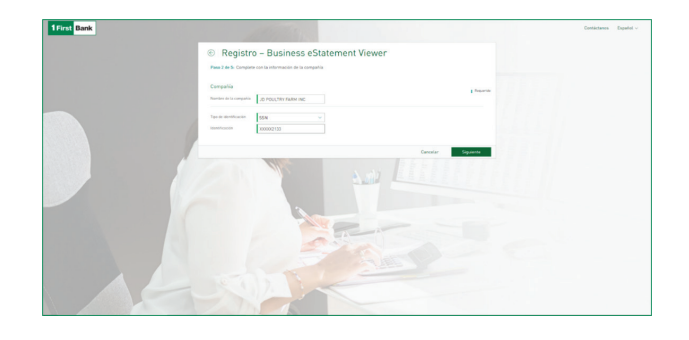

| Pase a de ar complete              | e con la mormación declaramina as |        |                                  | Requerido                                  |                  |     |
|------------------------------------|-----------------------------------|--------|----------------------------------|--------------------------------------------|------------------|-----|
| Tipo de identificación             | Seleccione una opción 🛛 🗸 🗸       |        |                                  |                                            |                  |     |
| Identificación                     | 1                                 |        |                                  |                                            |                  |     |
| Fecha de nacimiento                | Mes 🗸 🗸                           |        |                                  |                                            |                  |     |
|                                    | Dia 🗸 🗸                           |        |                                  |                                            |                  |     |
|                                    | Año 🗸                             |        |                                  |                                            |                  |     |
| Nombre                             |                                   |        |                                  |                                            |                  |     |
| Apellido                           |                                   |        |                                  |                                            |                  |     |
| Tipo de cuenta                     | Seleccione una opción 🛛 🗸 🗸       |        |                                  |                                            |                  |     |
| Número de cuenta de la<br>compañía |                                   |        |                                  |                                            |                  |     |
| Correo electrónico                 | mimailBdominio.com                |        |                                  |                                            |                  |     |
| Teléfono                           |                                   |        | _                                | 1171 - Nov                                 | + W 49           |     |
| Celular                            |                                   | _      | 1First                           | Bank                                       |                  | . 1 |
| Nombre de usuario                  |                                   | _      | Ranser die Impre<br>Gelegen 2340 | nar el abiliga en el pasa 1 de inscripción | campo de cádigo. | - 1 |
| Código                             |                                   | _      |                                  |                                            |                  | - 1 |
| Descargar código PDF               |                                   | _      |                                  |                                            |                  | - 1 |
| ① Si na cuenta con un loc          | tor de PDF dirijase a Adobe       |        |                                  |                                            |                  | . 1 |
|                                    |                                   | Borrar |                                  |                                            |                  | - 1 |
|                                    |                                   |        |                                  |                                            |                  | - 1 |
|                                    |                                   | _      |                                  |                                            |                  | - 1 |

**4.** Oprima "No soy un Robot", seleccione imágenes según instrucción y oprima "Verificar".

**5.** Revise que toda la información esté correcta y haga clic en "Confirmar.

6. Oprima "Finalizar".

**IMPORTANTE:** Recibirá un correo electrónico con una clave temporera para poder acceder a la plataforma y completar la configuración de sus datos de acceso (crear nueva contraseña, seleccionar imagen de seguridad, crear pregunta y respuesta secreta y crear PIN de 4-6 dígitos).

De requerir asistencia, comuníquese a FirstLine Solutions Center al 787-729-8290 o 1-866-939-8039 (libre de costo).

#### Primer acceso:

Una vez culminada la configuración de sus accesos, podrá acceder a la plataforma y ver las imágenes de sus estados de cuenta. Adicional, podrá registrar usuarios básicos adicionales (no firmantes de cuenta) para que también tengan acceso a sus estados de cuenta.

| Registro                              | business estatement newer               |                       |  |
|---------------------------------------|-----------------------------------------|-----------------------|--|
| Su solicit                            | ad ha sido realizada con ésito<br>atroc | Descargar comprobants |  |
| Compahia                              |                                         |                       |  |
| Tips de alemáticación                 | 55N                                     |                       |  |
| Martin California                     | 30000X-2133                             |                       |  |
| Nombre de la compañía                 | JD POULTRY FARM INC                     |                       |  |
| Datos del Administr                   | udor                                    |                       |  |
| Tax in strettication                  | 55N                                     |                       |  |
| institution in                        | 100001-8412                             |                       |  |
| Fecha de nacimanda                    | 04-20-1744                              |                       |  |
| Numbers                               | Publo                                   |                       |  |
| Aprilian                              | Radriguez                               |                       |  |
| Type de ruenta                        | Cuenta corriente                        |                       |  |
| Normana de cuenta de la<br>compositio | 30000-1548                              |                       |  |
| Correct electrinics                   | ikBankingteat/121frstBank.com           |                       |  |
| Telefone                              |                                         |                       |  |
| Celular                               | 7872543870                              |                       |  |
| Nombre de unuerte                     | publispoulity                           |                       |  |
|                                       |                                         |                       |  |
|                                       |                                         | Finalizar             |  |
|                                       |                                         |                       |  |
|                                       |                                         |                       |  |

1First Bank

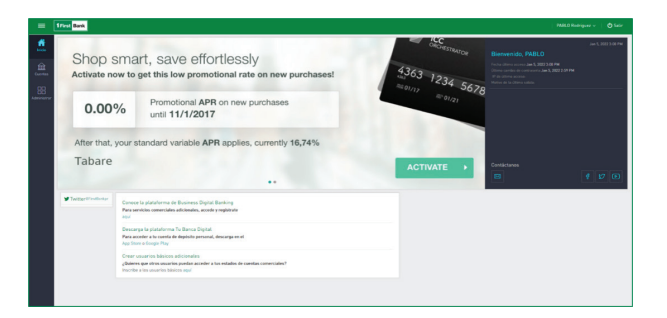

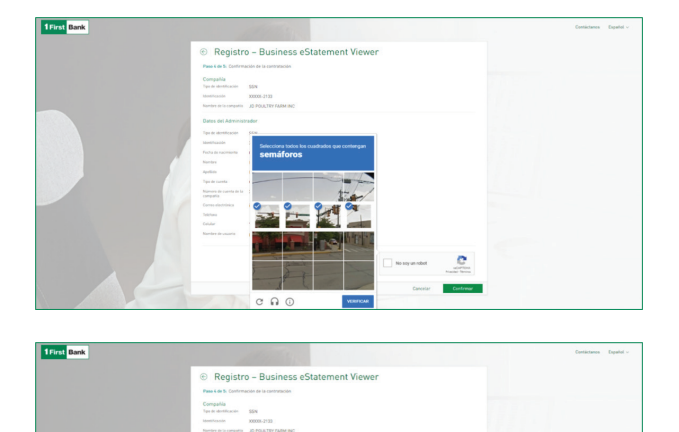

C

### ¡Bienvenido a Business eStatement Viewer!

Ha sido registrado como Administrador en la plataforma de Business eStatement Viewer, donde podrá ver y descargar, de forma electrónica, los pasados 18 meses de estados de cuenta de su negocio.

Para completar el proceso de registro, debe acceder a www.businessestatementviewer.1firstbank.com, utilizando la contraseña temporera que se le envió para su primer acceso a través de un correo electrónico de bienvenida y pueda realizar la configuración de su nueva contraseña y aceptar los Términos y Condiciones de la plataforma.

### Inicio de sesión

1. Para realizar su primer acceso en la plataforma, deberá entrar su nombre de usuario, configurado durante su registro.

 Luego, deberá entrar la contraseña temporera provista en el correo de bienvenida. El sistema le solicitará configurar una nueva contraseña y un PIN como método adicional de autenticación.

 También, se le solicitará crear una pregunta secreta que le servirá para procesos como cambios de contraseña o recuperar acceso de plataforma en caso de bloquearse u olvidar sus credenciales.

4. Finalmente, deberá aceptar los Términos y Condiciones de la plataforma para poder acceder y hacer uso de esta.

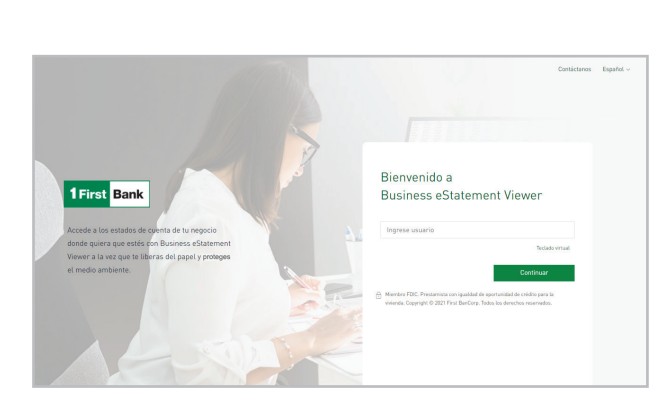

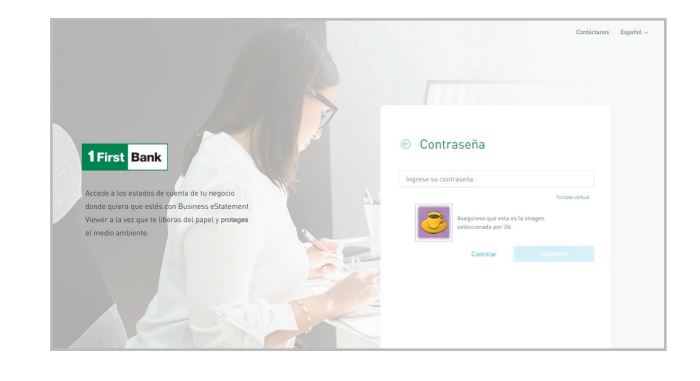

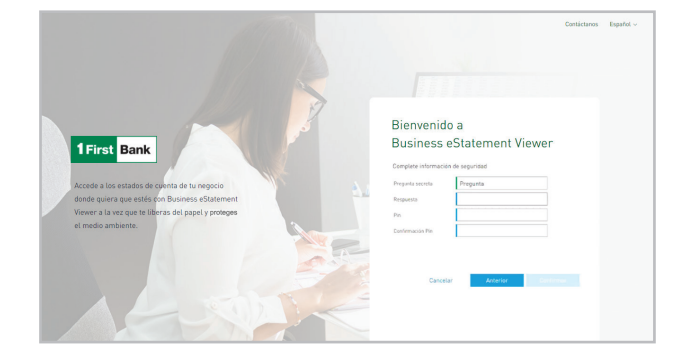

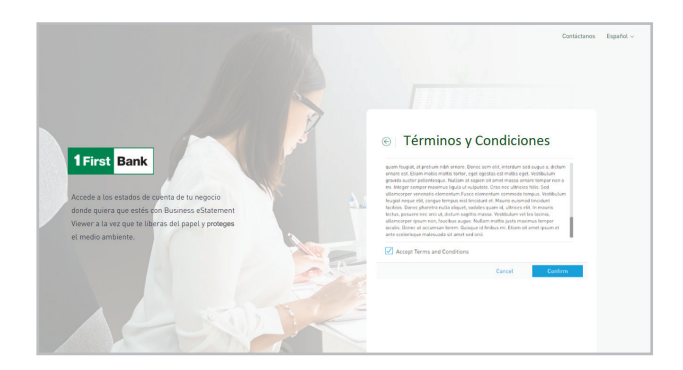

### ¿Cómo acceder y descargar los estados de cuenta?

- 1. Para ver los estados de cuenta, debe ir al menú y presionar la opción "Cuentas". Una vez acceda a esta sección, podrá ver las cuentas a las que tiene acceso por ser firmante.
- 2. Al hacer clic en cualquiera de las cuentas, verá el listado de los últimos 18 meses, para los cuales estén disponibles los estados. Seleccione el estado de cuenta que desea y oprima "Descargar".

Nota: Para ver y descargar los estados de cuenta debe tener instalado un lector de PDF (Ej. Adobe).

 Se abrirá una nueva ventana con un PDF del estado de cuenta seleccionado el cual podrá ver y/o descargar en su computadora.

## ¿Cómo desactivar estados de cuenta en papel? \_\_\_\_\_

- 1. Al ingresar en la plataforma debe dirigirse a la opción "Cuentas" que está en el menú.
- Seleccione la cuenta y haga clic en los tres puntos (:) en la parte superior derecha de la pantalla.
- 3. Luego, presione "Activar estados electrónicos".
- Al acceder a esta sección, habilite la opción de "Activar estados electrónicos" y oprima el enlace "Descargar código PDF".

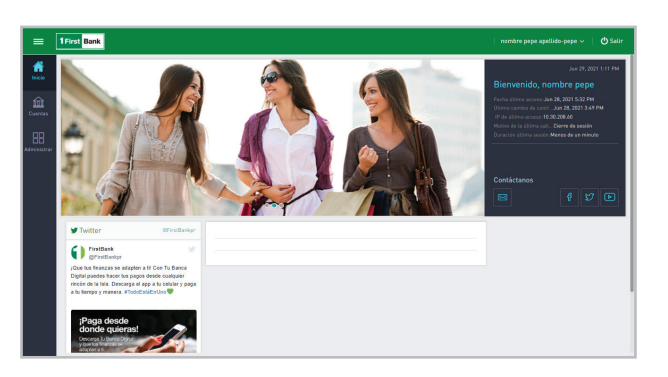

| =             | 1 First Bank                                                 |            |      |           | ∣ nombre apellido ∽ ∣ 🖒 Salir |
|---------------|--------------------------------------------------------------|------------|------|-----------|-------------------------------|
| Giù<br>Inicio | <ul> <li>Q. Buscar</li> <li>▼ Todas mis cuentas ∨</li> </ul> | Estados    |      |           |                               |
| Coertes       | S Cuenta corriente                                           | Nes        | Alo  |           |                               |
|               | (Alian)                                                      | Julio      | 2021 | Descargar |                               |
| 88            | 0000-133                                                     | Junio      | 2021 | Descargar |                               |
| Administrar   | Ouenta corriente                                             | Mayo       | 2021 | Descargar |                               |
|               | Commercial Corporate<br>xxxxx165                             | Abril      | 2021 | Descargar | 5- N                          |
|               |                                                              | Marzo      | 2021 | Descargar |                               |
|               | Ucuenta corriente<br>Commercial Corporate                    | Febrero    | 2021 | Descargar | - A                           |
|               | 1001.453                                                     | Enero      | 2021 | Descargar |                               |
|               |                                                              | Diciembre  | 2020 | Descargar | <b>30%</b> Off                |
|               |                                                              | Noviembre  | 2020 | Descargar | en todas tus                  |
|               |                                                              | Octubre    | 2020 | Descargar | compras                       |
|               |                                                              | Septiembre | 2020 | Descargar | 000004                        |
|               |                                                              | Agosto     | 2020 | Descargar |                               |
|               |                                                              | Julio      | 2020 | Descargar |                               |
|               |                                                              | Junio      | 2020 | Descargar |                               |
|               |                                                              | Mayo       | 2020 | Descargar |                               |

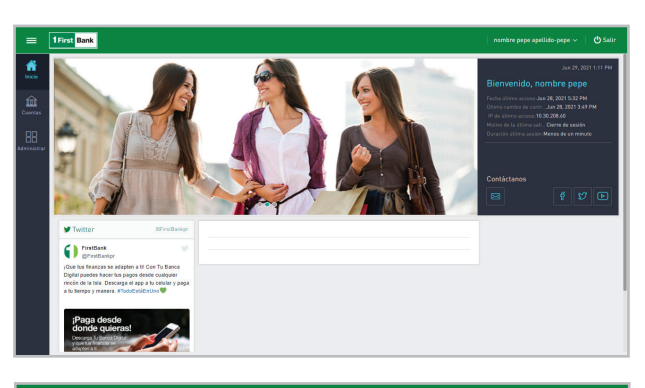

| =           | 1 First Bank                               |            |      |                |                         |
|-------------|--------------------------------------------|------------|------|----------------|-------------------------|
| G<br>Inicio | C. Buscar                                  | Estados    |      |                | 0                       |
| cuentas     | Cuenta corriente                           | Mes        | Ato  | C Editar Alias |                         |
| 88          | (Alias)<br>x0000-133                       | Julio      | 2021 | Descargar      |                         |
| Administrar | S Cuenta corriente<br>Commercial Corporate | Mayo       | 2021 | Descargar      |                         |
|             | X000X-185                                  | Abril      | 2021 | Descangar      |                         |
|             | S Cuenta corriente                         | Fahren     | 2021 | Descargar      |                         |
|             | Commercial Corporate<br>X0000-653          | Enero      | 2021 | Descargar      |                         |
|             |                                            | Diciembre  | 2020 | Descargar      | 30% Off                 |
|             |                                            | Noviembre  | 2020 | Descargar      | en todas tus<br>compras |
|             |                                            | Octubre    | 2020 | Descargar      | STATE OF                |
|             |                                            | Septiembre | 2020 | Descargar      | -000002                 |
|             |                                            | Agosto     | 2020 | Descargar      |                         |
|             |                                            | Julio      | 2020 | Descargar      |                         |
|             |                                            |            |      |                |                         |

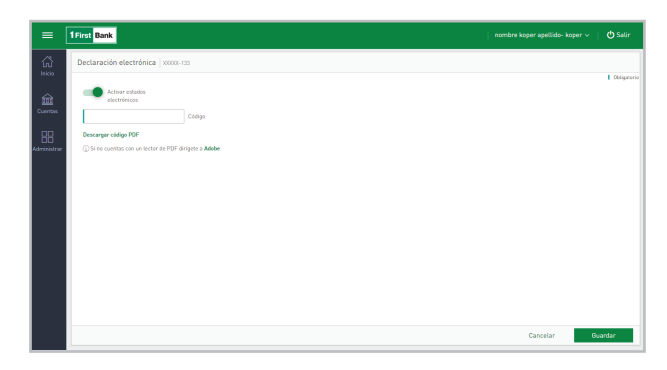

| 1 of 1 | Q |  | -     | + 🤉         | ••        | DB Page v    | riew   J   | A Read alou  | ud   ∀     | Draw        | - ¥ | Highlight | × | 🖉 Eras | . 0 | 8 | 6 |
|--------|---|--|-------|-------------|-----------|--------------|------------|--------------|------------|-------------|-----|-----------|---|--------|-----|---|---|
|        |   |  |       |             |           |              |            |              |            |             |     |           |   |        |     |   |   |
|        |   |  | _     | _           | _         |              |            |              |            |             |     |           |   |        |     |   |   |
|        |   |  | 1F    | irst Ba     | nk        |              |            |              |            |             |     |           |   |        |     |   |   |
|        |   |  |       |             | _         |              |            |              |            |             |     |           |   |        |     |   |   |
|        |   |  | Favor | ingresar el | codigo en | el paso de a | activación | de e-stateme | ents; camp | o de código | •   |           |   |        |     |   |   |
|        |   |  | COORC | 0.0000      |           |              |            |              |            |             |     |           |   |        |     |   |   |
|        |   |  |       |             |           |              |            |              |            |             |     |           |   |        |     |   |   |
|        |   |  |       |             |           |              |            |              |            |             |     |           |   |        |     |   |   |
|        |   |  |       |             |           |              |            |              |            |             |     |           |   |        |     |   |   |
|        |   |  |       |             |           |              |            |              |            |             |     |           |   |        |     |   |   |
|        |   |  |       |             |           |              |            |              |            |             |     |           |   |        |     |   |   |
|        |   |  |       |             |           |              |            |              |            |             |     |           |   |        |     |   |   |
|        |   |  |       |             |           |              |            |              |            |             |     |           |   |        |     |   |   |
|        |   |  |       |             |           |              |            |              |            |             |     |           |   |        |     |   |   |
|        |   |  |       |             |           |              |            |              |            |             |     |           |   |        |     |   |   |
|        |   |  |       |             |           |              |            |              |            |             |     |           |   |        |     |   |   |
|        |   |  |       |             |           |              |            |              |            |             |     |           |   |        |     |   |   |
|        |   |  |       |             |           |              |            |              |            |             |     |           |   |        |     |   |   |
|        |   |  |       |             |           |              |            |              |            |             |     |           |   |        |     |   |   |
|        |   |  |       |             |           |              |            |              |            |             |     |           |   |        |     |   |   |

 En la página principal, inserte el número de código dentro del campo "Código" y presione "Guardar".

5. Se abrirá otra ventana con un PDF con número de código.

- 7. Se desplegará el mensaje de "Solicitud enviada con éxito".

### ¿Cómo añadir usuarios regulares? .

**1.** Diríjase a la opción de menú "Administrar" y haga clic en "Usuarios".

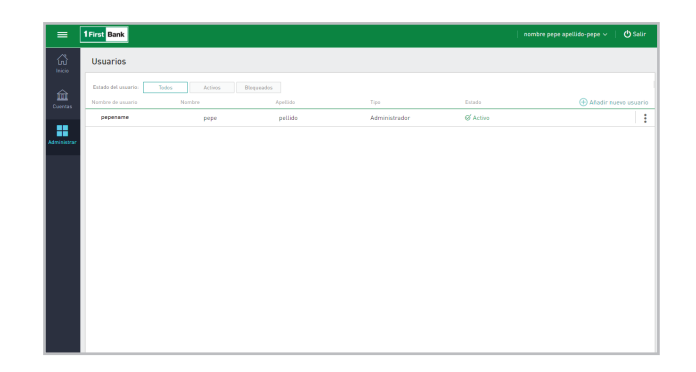

| 1Fin | st Bank                                       |                       |  |  | nom     | bre pepe apellido-pep | e 🗸   🕐 Sat |
|------|-----------------------------------------------|-----------------------|--|--|---------|-----------------------|-------------|
| e    | LNuevo usuario                                |                       |  |  |         |                       |             |
|      | Tipe de usuario                               | Básico                |  |  |         |                       | Obligatorio |
|      | Carreo electrónico                            | mimait@dominio.com    |  |  |         |                       |             |
|      | Información general                           |                       |  |  |         |                       |             |
| *    | Nombre                                        |                       |  |  |         |                       |             |
|      | Apellido                                      |                       |  |  |         |                       |             |
|      | Tipo de documento                             | Seleccione una opción |  |  |         |                       |             |
|      | Námero de documento                           |                       |  |  |         |                       |             |
|      | Celular<br>Teléfono                           |                       |  |  |         |                       |             |
|      | Seguridad adicional                           |                       |  |  |         |                       |             |
|      | Segundo método de<br>autenticación para login | PIN                   |  |  |         |                       |             |
|      | Restricción de acces                          | o por IP              |  |  |         |                       |             |
|      |                                               |                       |  |  | Limpiar | Cancelar              | Quarder     |

2. Complete la información requerida sobre el usuario básico.

| <b></b>       |                     |                 |               |               |          |                                       |
|---------------|---------------------|-----------------|---------------|---------------|----------|---------------------------------------|
|               | 1 First Bank        |                 |               |               |          | nombre pepe apellido-pepe 🗸 🛛 🖉 Salir |
| (L)<br>Inicia | Usuarios            |                 |               |               |          |                                       |
|               | Estado del usuario: | Todos Activos B | loqueados     |               |          |                                       |
| Overtas       | Nombre de usuario   | Nombre          | Apollido      | Tipo          | Extado   | Añadir nuevo usuario                  |
|               | (A) Usuarios        | iepe            | apellido-pepe | Administrador | @ Activo | :                                     |
|               | 🛦 Permisos <        | (  )            |               |               |          |                                       |
| annoutr       |                     |                 |               |               |          |                                       |
|               |                     |                 |               |               |          |                                       |
|               |                     |                 |               |               |          |                                       |
|               |                     |                 |               |               |          |                                       |
|               |                     |                 |               |               |          |                                       |
|               |                     |                 |               |               |          |                                       |
|               |                     |                 |               |               |          |                                       |
|               |                     |                 |               |               |          |                                       |
|               |                     |                 |               |               |          |                                       |
|               |                     |                 |               |               |          |                                       |
|               |                     |                 |               |               |          |                                       |
|               |                     |                 |               |               |          |                                       |
|               |                     |                 |               |               |          |                                       |
|               |                     |                 |               |               |          |                                       |

Adjan nueves permises

Part 44 - Stationen trauweris

Part 44 - Stationen trauweris

Part 44 - Stationen trauweris

Part 44 - Stationen trauweris

Part 44 - Stationen trauweris

Part 44 - Stationen trauweris

Part 44 - Stationen trauweris

Part 44 - Stationen trauweris

Part 44 - Stationen trauweris

Part 44 - Stationen trauweris

Part 44 - Stationen trauweris

Part 44 - Stationen trauweris

Part 44 - Stationen trauweris

Part 44 - Stationen trauweris

Part 44 - Stationen trauweris

Part 44 - Stationen trauweris

Part 44 - Stationen trauweris

Part 44 - Stationen trauweris

Part 44 - Stationen trauweris

Part 44 - Stationen trauweris

Part 44 - Stationen trauweris

Part 44 - Stationen trauweris

Part 44 - Stationen trauweris

Part 44 - Stationen trauweris

Part 44 - Stationen trauweris

Part 44 - Stationen trauweris

Part 44 - Stationen trauweris

Part 44 - Stationen trauweris

Part 44 - Stationen trauweris

Part 44 - Stationen trauweris

Part 44 - Stationen trauweris

Part 44 - Stationen trauweris

Part 44 - Stationen trauweris

Part 44 - Stationen trauweris

Part 44 - Stationen trauweris

Part 44 - Stationen trauweris

Part 44 - Stationen trauweris

Part 44 - Stationen trauweris

Part 44 - Stationen trauweris

Part 44 - Stationen trauweris

Part 44 - Stationen trauweris

Part 44 - Stationen trauweris

Part 44 - Stationen trauweris

Part 44 - Stationen trauweris

Part 44 - Stationen trauweris

Part 44 - Stationen trauweris

Part 44 - Stationen trauweris

Part 44 - Stationen trauweris

Part 44 - Stationen trauweris

Part 44 - Stationen trauweris

Part 44 - Stationen trauweris

Part 44 - Stationen trauweris

Part 44 - Stationen trauweris

Part 44 - Stationen trauweris

Part 44 - Stationen trauweris

Part 44 - Stationen trauweris

Part 44 - Stationen trauweris

Part 44 - Stationen trauweris

Part 44 - Stationen trauweris

Part 44 - Stationen trauweris

Part 44 - Stationen trauweris

Part 44 - Stationen trauweris

Part 44 - Stationen trauweris

Part 44 - Stationen trauweris

Part 44 - Stationen trauweris

Part 44

|           | 1 First Bank                             |
|-----------|------------------------------------------|
|           | Asignar nuevos permisos                  |
|           | Paso 2 de 4: Seleccione los productos    |
|           | Tedas v                                  |
| 1         | Ven Teess Na seleccionados Seleccionados |
| l<br>trar | Cuenta corrienteiti ~                    |
|           | Business Plus Corporate                  |
|           | Commercial Corporate                     |
|           | Prueba Gimena<br>20000-000               |
|           | Business Plus Corporate                  |
|           |                                          |
|           |                                          |
|           |                                          |
|           |                                          |
|           |                                          |
|           |                                          |

| =             | 1 First Bank                                                                                                    | nombre koper apellido- koper 🗸 🛛 🕐                          |
|---------------|----------------------------------------------------------------------------------------------------|-------------------------------------------------------------|
| යි<br>nicio   | Asignar nuevos permisos                                                                                                    |                                                             |
|               | Paso 3 de 4: Seleccione las funcionalidades                                                                                 |                                                             |
| entas         | Ver: Todas No seleccionados Seleccionados                                                                                   |                                                             |
|               | Funcionalidad                                                                                                    | Web                                                         |
| 56<br>Interne | (*) Funcionatidad administrativa. Las funcionatidades administrativas no se quitarán de los usuarios administradores aún si | la opción "Reemplazar permisos existentes" fue seleccionada |
|               | Configuración - Administración - Configuración de alias de productos (*)                                                    |                                                             |
|               | Administración - Configuración de permisos (*)                                                                              |                                                             |
|               | Administración - Usuarios (*)                                                                                               |                                                             |
|               | Cuentas - Estado de cuenta                                                                                                  |                                                             |
|               |                                                                                                    |                                                             |
|               |                                                                                                    |                                                             |
|               |                                                                                                    |                                                             |
|               |                                                                                                    |                                                             |
|               |                                                                                                    |                                                             |

|   | 1First Bank                                      |                                |                                                                           |                                           |                                                 | llido-kaper 🗸 🕴 🔿 Salir                            |                     |
|---|--------------------------------------------------|--------------------------------|---------------------------------------------------------------------------|-------------------------------------------|-------------------------------------------------|----------------------------------------------------|---------------------|
| ដ | Asignar nuevos permisos                          |                                |                                                                           |                                           |                                                 |                                                    |                     |
|   | 🐑 Paso 4 de 4: Confirmación                      |                                |                                                                           |                                           |                                                 |                                                    |                     |
|   | Eos nuevos se agregarán a los ya existentes par  | ra las usaaries seleccionados. |                                                                           |                                           |                                                 |                                                    |                     |
|   | Usuarios a los que se asignarán los p            | ermisos                        |                                                                           |                                           |                                                 |                                                    |                     |
|   | Nombre de usuario                                | Nombre                         | Apellido                                                                  |                                           | Tipo de usuario                                 |                                                    |                     |
|   | icbankingtest1821irstbank.com                    | Juana                          | BAnking                                                                   |                                           | Básico                                          |                                                    |                     |
|   | Cuentas sobre las cuales se aplicarán            | n los permisos                 |                                                                           |                                           |                                                 |                                                    |                     |
|   | Commercial Corporate                             | =                              | 1 Evst Bank                                                               |                                           |                                                 | nombre kaper apello                                | to-koper v 👘 🔿 Sair |
|   | Commercial Corporate<br>X000X-653                | (G)<br>***                     | Asignar nuevos permisos                                                   |                                           |                                                 |                                                    |                     |
|   | (Alias)<br>2000.133                              | 血                              | Les nueves se agregar in a tes ya existentes para los usant               |                                           |                                                 |                                                    |                     |
|   | Funcionalidades que se habilitarán               |                                | u<br>Usuarios a los que se asignarán los permisos<br>Montes de usorie Non | tere Cantinnación                         | 0                                               |                                                    |                     |
|   | Funcionalidad                                    |                                | icturkingtest1825rstzank.com Jua                                          | El dispositivo de segur                   | idad se utiliza para confirmar                  | Bisica                                             |                     |
|   | (*) Funcionalidad administrativa. Las funcionali | idades administrativas n       | Cuentas sobre las cuales se aplicarán los pers                            | correspondiente.                          |                                                 |                                                    |                     |
|   | Cuertas - Estado de cuerta                       |                                | Cuerta corrierte                                                          | Ingene so PN                              |                                                 |                                                    |                     |
|   |                                                  |                                | Commercial Corporate<br>8008-165                                          |                                           |                                                 |                                                    |                     |
|   |                                                  |                                | Commercial Corporate<br>2000.403                                          | Car                                       | rceiar Acaptar                                  |                                                    |                     |
|   |                                                  |                                | (2.5.m)<br>10.003 123                                                     |                                           |                                                 |                                                    |                     |
|   |                                                  |                                | Funcionalidades que se habilitarán                                        |                                           |                                                 |                                                    |                     |
|   |                                                  |                                | PT Parcheralidad administrative. Las fanctimatidades administrative.      | nerarhia re se galarin de los asarios adm | interatives als a la spellet "Reception provins | antistentes" fue saterclanada<br>Anternor Cancelar |                     |

**4.** Seleccione el usuario creado y asigne las cuentas de depósito a las que tendrá acceso.

**5.** Seleccione el (los) producto(s) para los cuales el usuario tendrá acceso a las imágenes de estados.

6. Seleccione la funcionalidad, en el caso del usuario regular, "Cuentas – Extracto de cuenta".

7. Confirme la información ingresada en los pasos anteriores para completar el proceso.

3. Vaya a "Administrar" y oprima la opción de "Permisos".

### Desbloqueo de la plataforma / Recuperación de contraseña

- 1. Presione el botón "Usuario Bloqueado".
- Entre la respuesta a la pregunta secreta configurada en su primer acceso. Si no recuerda la pregunta secreta, presione "No recuerdo mi pregunta secreta, favor enviármela por email".
- **3.** Al entrar la respuesta a la pregunta secreta y su email, se le enviará una contraseña temporera por correo electrónico la cual utilizará para acceder nuevamente.
- 4. Entre su usuario y contraseña temporera en la pantalla de acceso. Se le requerirá crear una nueva contraseña, confirmar la misma y, ¡listo! Podrá acceder nuevamente a la plataforma.

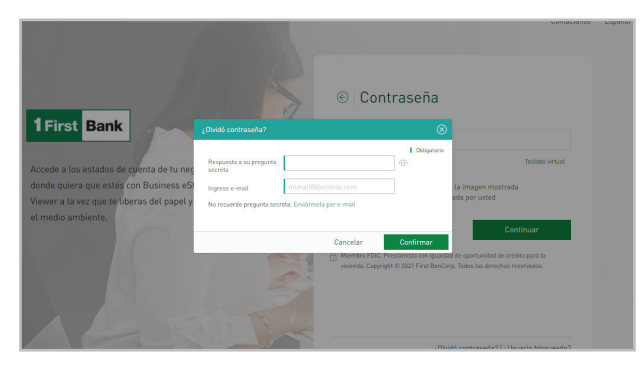

### Configuraciones adicionales \_

En esta sección podrá configurar las siguientes:

- Imagen de seguridad
- Pregunta secreta
- Respuesta de seguridad
- Sesiones activas
- Lenguaje
- Canal de notificaciones (actualmente solo email)

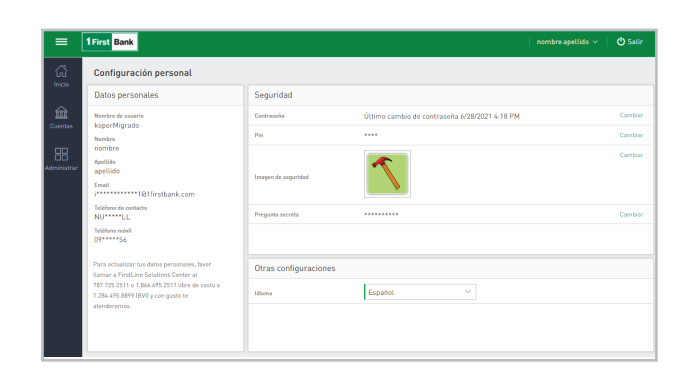